Questa guida è nata per caso quando ad una utilizzatrice dell' iPhone era sparita una delle pagine contenenti le app, Azione di sparizione fatta inconsapevolmente e casualmente.

Quindi se un giorno ci dovesse sparire una pagina delle app, con la guida che segue sapremo come farla riapparire.

Trovare e nascondere le pagine nella schermata Home

Con iOS 14, puoi nascondere facilmente le pagine per semplificare l'aspetto della schermata Home e aggiungerle di novo in qualsiasi momento.

Ecco come:

iniziamo con il mettere in modalità di modifica la pagina home

2 posizioniamoci su ipuntini a fondo pagina che per chi usa il VoiceOver recita il numero della pagina, premiamo dando un doppio tap e subito Si aprirà una schermata con visualizzate le miniature di tutte le nostre pagine

3 ora ora muovendoci lateralmente con il Flick il VoiceOver ci leggerà il numero della pagina e ci indicherà se visibile o nascosta. Se ci dice nascosta dandole un doppio tap ci restituirà visibile e viceversa.

4 ora possiamo uscire dalla modalità di modifica pagina home.

Ovviamente queste operazioni servono sia per nascondere che per far rivedere la pagina.